## Ръководство за работа със системата за проследяване на проблеми (support ticket system) на ACT Sofia

http://support.actsofia.bg/

Системата за проследяване на проблеми (support ticket system) на ACT Sofia е създадена за да ускори и подобри процеса на отстраняване на проблеми, възникнали при клиентите на фирмата. Допълнително тя предоставя възможност за нагледност, проследяемост и отчетност на възникналите проблеми и стъпките за тяхното отстраняване в хронологичен вид.

Настоящето ръководство съдържа:

1. Отваряне на trouble ticket (заявка за проследяване) при възникване на проблем.

2. Проверяване на състоянието на вече отворен trouble ticket и въвеждане на отговор.

3. Затваряне на trouble ticket.

4. Други възможности

1. Отваряне на trouble ticket (заявка за проследяване) при възникване на проблем.

• Системата за проследяване на проблеми е онлайн базирана и се намира на адрес: <u>http://support.actsofia.bg/</u>

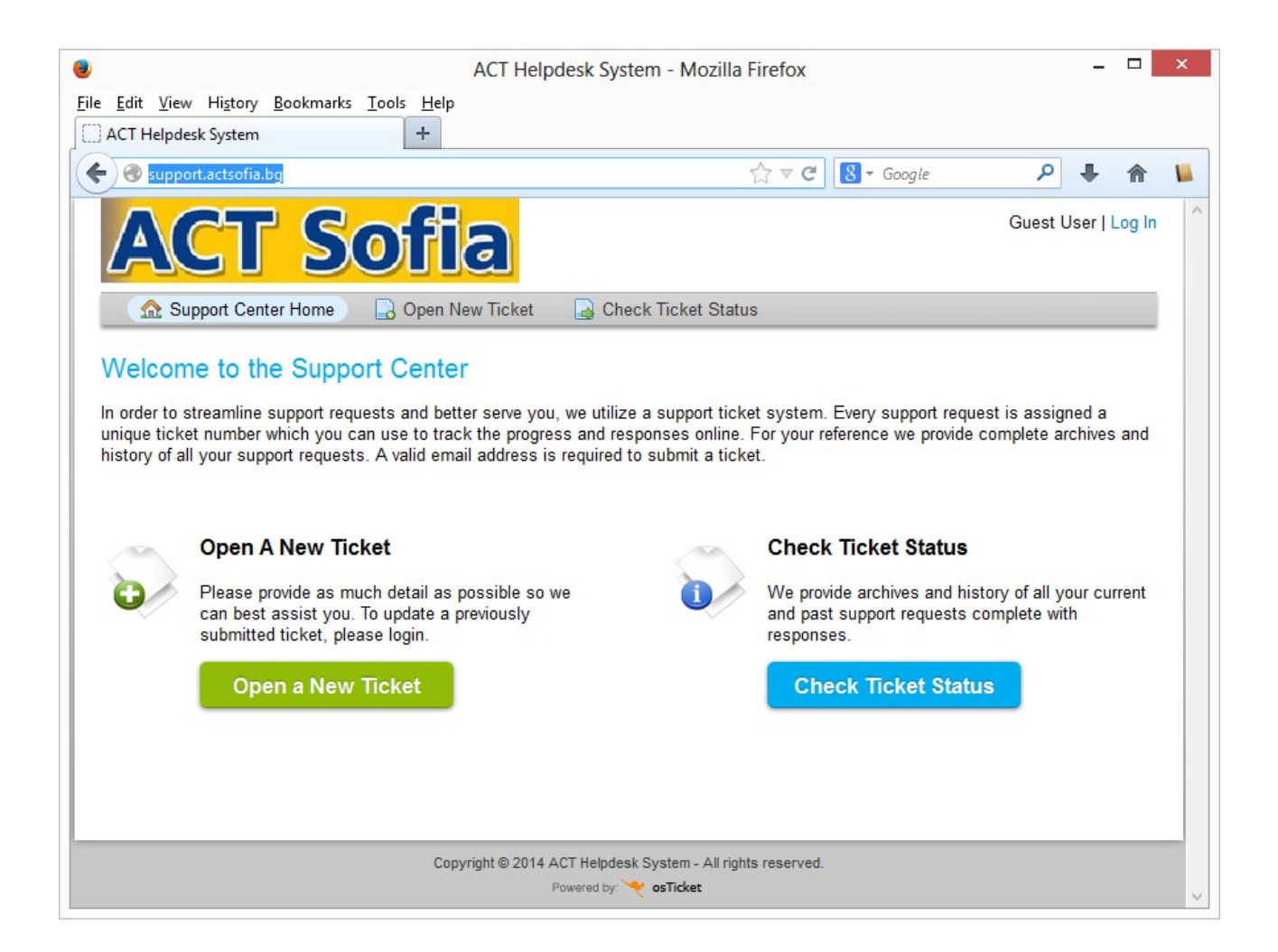

- След отваряне на системата в уеб браузър се избира бутона
- На потребителят се предоставя възможност да попълни полета описващи възникналия проблем, като тези отбелязани със звездичка са задължителни. За всеки отворен trouble ticket се избира тема, име на подателя, имейл адрес на подателя и телефонен номер. След това се въвежда кратко и детайлно описание на възникналия проблем.
- За окончателно въвеждане на проблема в системата се избира бутона
   Create Ticket

• След успешно отваряне на trouble ticket потребителят получава имейл потвърждаващ успешното регистриране на проблема.

| From ACT Sofia support                                                                                                    | A Reply → Forward  Archive  Junk  Delete                               |  |  |  |  |  |
|----------------------------------------------------------------------------------------------------|------------------------------------------------------------------------|--|--|--|--|--|
| Subject Support Ticket Opened [#463236]                                                                                        | 11:08                                                                  |  |  |  |  |  |
| To Me😭                                                                                                    | Other Actions -                                                        |  |  |  |  |  |
| Dear Rossen,                                                                                                    |                                                                        |  |  |  |  |  |
| Our customer care team has created a ticket, #463236<br>summary:                                                               | on your behalf, with the following details and                         |  |  |  |  |  |
| Subject: <b>Загуба на свързаност до сървър DMZ-4S</b><br>Submitted: <b>04/25/2014 11:08 am</b>                                 |                                                                        |  |  |  |  |  |
| Здравейте,                                                                                                    |                                                                        |  |  |  |  |  |
| Към 16:00 часа забелязахме загуба на свързаност към сървър DMZ-4S. След направена<br>диагностика установихме, че трафикът      |                                                                        |  |  |  |  |  |
| A representative will follow-up with you as soon as po<br>online.                                                              | ssible. You can <u>view this ticket's progress</u>                     |  |  |  |  |  |
| Your ACT Helpdesk System Team,<br>ACT Sofia Support Department                                                                 |                                                                        |  |  |  |  |  |
| If you wish to provide additional comments or information reg<br>your account for a complete archive of your support requests. | garding the issue, please reply to this email or <mark>login to</mark> |  |  |  |  |  |

• Имейл съобщението съдържа url линк към отворения trouble ticket, чрез който потребителят може да проверява състоянието на регистрирания проблем в системата.

2. Проверяване на състоянието и обновленията на вече отворен trouble ticket и въвеждане на отговор.

- След успешното регистриране на проблем в системата, дежурните инженери от АСТ Sofia изпращат отговор чрез системата.
- Потребителят получава известие на посочения от него имейл. Известието съдържа отговора, както и url линк към системата за отваряне на регистрирания проблем и преглед на цялата хронология.

| From ACT Sofia support<br>Subject <b>Re: Загуба на свързаност до сървър DMZ-4S [#463236]</b><br>То Me                             | ♠ Reply ⇒ I                             | Forward                        | Archive 💧                    | Junk (                | Delete<br>12:04 |
|----------------------------------------------------------------------------------------------------|-----------------------------------------|--------------------------------|------------------------------|-----------------------|-----------------|
| Dear Rossen Antonov,                                                                                                    |                                         |                                |                              |                       |                 |
| Здравейте,                                                                                                    |                                         |                                |                              |                       |                 |
| Необходимо е да ни преодставите резултата от сле                                                                                  | дните команд                            | ци:                            |                              |                       |                 |
| Your ACT Helpdesk System Team,                                                                                                    |                                         |                                |                              |                       |                 |
| We hope this response has sufficiently answered your questi<br>reply to this email or <u>login to your account</u> for a complete | ons. If not, pleas<br>archive of all yo | se do not sei<br>our support r | nd another (<br>requests and | email. In<br>d respon | stead,<br>ses.  |

- Последващи отговори от страна на потребителя могат да бъдат изпратени като отговор на получения имейл или да бъдат въведени през уеб интерфейса на системата за проследяване на проблеми.
- Примерен изглед на системата е даден на следвашата фигура. Потребителят има възможност да прикачи допълнителни файлове, които съдържат информация, която би била от полза за разрешаване на проблема.
- След въвеждане на необходимата информация потребителят подава отговра си чрез натискане на бутона

| ACT Helpdesk System - Mozilla Firefox                       |                                          |                                |                              |                              | × |
|-------------------------------------------------------------|------------------------------------------|--------------------------------|------------------------------|------------------------------|---|
| le <u>E</u> dit <u>V</u> iew Hi <u>s</u> tory <u>B</u> ookm | arks <u>T</u> ools <u>H</u> elp          |                                |                              |                              |   |
| ACT Helpdesk System                                         | +                                        |                                |                              |                              |   |
| Support.actsofia.bg/                                        | tickets.php?id=9                         |                                | ☆ マ C 🛿 🗧 Google             | ₽ ♣ 🏫                        |   |
| ACT S                                                       | Sofia                                    |                                | Rossen Antonov   Profile     | Tickets <b>(2)</b> - Log Out | , |
| ☆ Support Center Horr                                       | ne 🛛 🔒 Open New Ticket                   | Tickets (2)                    |                              |                              |   |
| Ticket #463236                                              | 1                                        |                                |                              | 🗹 Edit                       |   |
| Ticket Status: Closed                                       |                                          | Name:                          | Rossen Antonov               |                              |   |
| Department: Support                                         |                                          | Email:                         | r.antonov@actsofia.bg        |                              |   |
| Create Date: 04/25/201                                      | 4 11:08 am                               | Phone:                         |                              |                              |   |
| Subject:Загуба на св                                        | ързаност до сървър                       | DMZ-4S                         |                              |                              |   |
| 🛅 Ticket Thread                                             |                                          |                                |                              |                              |   |
| 04/25/2014 11:08 am                                         | Rossen Antonov                           |                                |                              |                              |   |
| Здравейте,                                                  |                                          |                                |                              |                              |   |
|                                                             |                                          |                                |                              |                              |   |
| Към 16:00 часа забеляза<br>трафикът                         | ахме загуба на свързанос                 | т към сървър DMZ-4S            | . След направена диагностика | установихме, че              |   |
| 04/25/2014 1:33 pm                                          | Dilian Chernev                           |                                |                              |                              |   |
| Здравейте,<br>Необходимо е да ни пре                        | еодставите резултата от с                | следните команди:              |                              |                              |   |
| Post a Reply<br>Ticket will be reopened o<br>¶ B I U        | n message post*<br>∓ ≔ ≔ ≂ ≔ @           | ■ () = co, =,                  |                              | Draft Saved                  |   |
| Attachments:                                                |                                          |                                |                              |                              |   |
|                                                             | Browse_ No file selecte Post Reply Reset | d.<br>Cancel                   |                              |                              |   |
|                                                             |                                          |                                |                              |                              |   |
|                                                             | Converiant @ 2044                        | 1 ACT Heindesk System - All -  | nhte reserved                |                              |   |
|                                                             | Copyright @ 2014                         | + ACT neipuesk System - All fi | yms reserveu.                |                              |   |

- 3. Затваряне на trouble ticket.
  - След отстраняване на възникналия проблем дежурните инженери на АСТ Sofia могат да променят статуса на регистрания проблем от отворен (Opened) на затворен (Closed).
  - При въвеждане на нов отговор от страна на клиента, това събитие автоматично променя състоянието на проблема на отворен (Opened).
- 4. Други възможности на системата
  - При регистриране на повече от един проблеми системата за проследяване на проблеми дава възможност за едновременното им наблюдаване от клиента. При избор на опцията **Tickets** от менюто за управление клиентът има достъп до всички регистрирани от него проблеми, хронология и отговори.

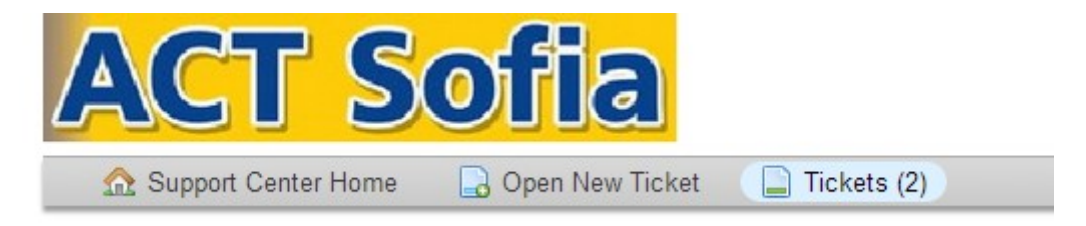

- Всеки регистриран проблем има уникален номер, който се избира произволно от системата. Чрез комбинацията от този номер и имейл адреса вписан при регистрация на проблема клиентът може да проверява хронологията на адрес: <u>http://support.actsofia.bg/view.php</u>
- При всякакви други въпроси, не се колебайте да се свържете с нас на посочените по долу телефони и имейл.

ACT Sofia Tel: + 359 2 971 83 54 Tel: + 359 2 971 82 71 E-mail: support@actsofia.bg